## FedEx – How to Ship an Item

Step 1: Go to the FedEx website at FEDEX Login Canada

**Step 2:** Login with the credentials supplied by Distribution. If you do not have credentials, please e-mail <u>distribution@uwindsor.ca</u> for access .

Step 3: At the top of the page, click "Shipping" dropdown, then "Ship Now".

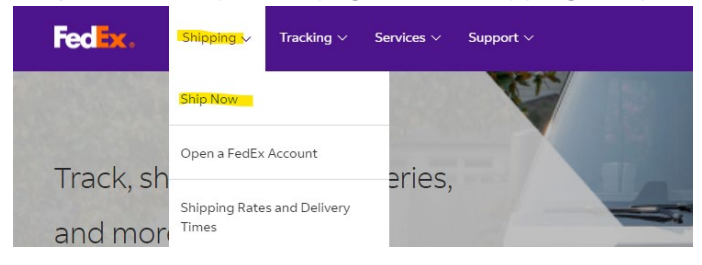

## **Step 4:** On the middle of the page, click "Ship With An Account".

Start Your Shipment

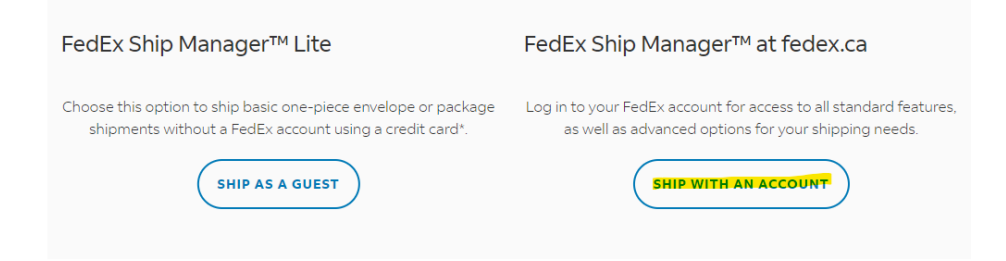

## Step 5: Under "From" – click the "Edit" button

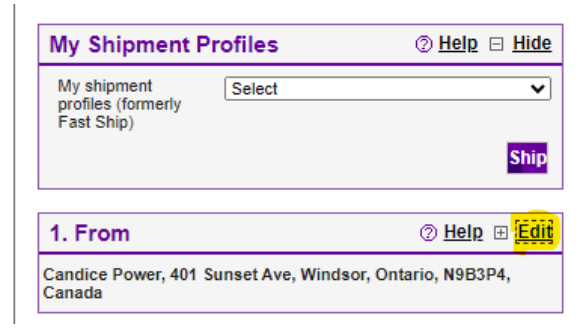

**Step 6:** Complete your details. Be sure to enter your full name, address, phone number and extension.

| 1. From             | ⊘ <u>Help</u> ⊡ <u>Hide</u>     |
|---------------------|---------------------------------|
| * Country/Territory | Canada 🗸                        |
| Company             | University of Windson           |
| * Contact name      | Candice Power                   |
| * Address 1         | 401 Sunset Ave                  |
| Address 2           |                                 |
| * Postal code       | N9B3P4                          |
| * City              | Windsor 🗸                       |
| * Province          | Ontario V                       |
| * Phone no.         | 5192533000 ext. 2123            |
|                     | Save as my default address      |
|                     | Save new sender in address book |
|                     |                                 |

**Step 7:** Under "To", enter the ship to information for who and where the item will be shipped.

| 2. To                | ⊘ <u>Help</u> ⊡ <u>Hide</u>        |
|----------------------|------------------------------------|
| * Country/Territory  | Canada 🗸                           |
| Company              | Select or enter                    |
| * Contact name       | Select or enter                    |
| * Address 1          |                                    |
| Address 2            |                                    |
| Buzzer Code          |                                    |
| * Postal code        |                                    |
| * City               | Select or enter                    |
| * Province           | Select V                           |
| * Phone no.          | ext.                               |
| Perform detailed add | Iress check                        |
|                      | This is a residential address ②    |
|                      | Save new recipient in address book |

**Step 8:** Under "package & Shipment Details", enter the date you intend to ship the package out, the number of packages, the estimated weight, the service type (based on how quickly the shipment

needs to be delivered), and the package type.

| ipment Details 🛛 🗇 <u>Help</u> 🖂 <u>H</u> | ide                                    |
|-------------------------------------------|----------------------------------------|
| <u>09/11/2024</u>                         |                                        |
| 1 🗸                                       |                                        |
| kgs 🗸                                     |                                        |
| Canadian Dollars                          |                                        |
| FedEx Ground                              | ~                                      |
| Your Packaging                            | ~                                      |
| Select                                    | ~                                      |
|                                           |                                        |
|                                           | pment Details ② Help □ H<br>09/11/2024 |

**Step 9:** Under "Billing Details", these items <u>MUST</u> be included for every shipment:

- A) Bill transportation to choose "Main U of Windsor" account
- <mark>B) Your reference your full name</mark>
- C) P.O. no. your department charge account (ie. 01.2400.24000) and/or project number
- D) Department no. your department name

| 4. Billing Details                                                                                                    | © <u>Hel</u>                                                                    | p ⊡ <u>Hide</u> |
|----------------------------------------------------------------------------------------------------|---------------------------------------------------------------------------------|-----------------|
| * Bill transportation to                                                                                                 | Main U of Windsor Account-404                                                   | ~               |
| () Alert: Please rem<br>information.                                                                                     | member to enter your reference                                                  |                 |
| * Your reference                                                                                                    | Candice Power                                                                   |                 |
| More reference field                                                                                                    | ds Add                                                                          | an account      |
| P.O. no.                                                                                                    | 01.2400.24000                                                                   |                 |
| Invoice no.                                                                                                    |                                                                                 |                 |
| Department no.                                                                                                    | Leddy Library                                                                   |                 |
| Alert: Please reginformation.     Your reference <u>More reference field</u> P.O. no.     Invoice no.     Department no. | member to enter your reference Candice Power ds Add 01.2400.24000 Leddy Library | an accour       |

## **Step 10:** Under "Complete your Shipment", click "Ship" button after confirming all shipping details for accuracy.

| <form><section-header><section-header><list-item><list-item><list-item><list-item><list-item></list-item></list-item></list-item></list-item></list-item></section-header></section-header></form>                                                                                                    | 6. Complete your Shipment @ Help                                                                                                    |
|----------------------------------------------------------------------------------------------------|----------------------------------------------------------------------------------------------------|
| <ul> <li>Please note:</li> <li>Click the Ship button only once. Expect some delay due to transmission time. Do not click Stop or Reload; it may cause a duplicate shipment transaction to occur.</li> <li>By clicking the Ship/Continue button, you agree to the FedEx ferms of shipper's Terms and Conditions for FedEx Express international shipments.</li> <li>By clicking the Ship/Continue button, you agree that this shipment does not contain undeclared Dangerous Goods. If you are uncertain of whether your shipment contains Dangerous Goods, see the Help for more information.</li> <li>Results provided by FedEx Address Checker are believed to be reliable, but are not guaranteed.</li> <li>FedEx makes no warranties, express or implied, regarding Address Checker information.</li> <li>Correct completion of shipping documents is the responsibility of the delivery address is later identified as residential, you could receive a residential surcharge.</li> <li>A commercial Invoice is required for all FedEx International Ground shipment regardless of value. A Customs Broker is required for all FedEx International Ground shipment regardless of value. A Customs Broker is required for all FedEx International Ground shipment regardless of value. A Customs Broker is required for all FedEx International Stopment information.</li> </ul> | Create a Shipment Profile to store recipient, package and all other details of this shipment for future use.                                                                                                    |
|                                                                                                    | <ul> <li>Please note:</li> <li>Olick the Ship button only once. Expect some delay due to a duplicate shipment transaction to occur.</li> <li>By clicking the Ship/Continue button, you agree to the FedEx terms of shipping in the applicable FedEx Service Guide and the shipper's Terms and Conditions for FedEx Express international shipment does not contain undeclared Dangerous Goods. If you are uncertain of whether your shipment contains Dangerous Goods, see the Heig for more information.</li> <li>By clicking the Ship/Continue button, you agree that this shipment does not contain undeclared Dangerous Goods. If you accure that no dwelther your shipment contains Dangerous Goods, see the Heig for more information.</li> <li>Results provided by FedEx Address Checker are believed to be cliable, but are not guaranteed.</li> <li>FedEx makes no warranties, express or implied, regarding Address Checker information.</li> <li>Correct completion of shipping documents is the responsibility of the delivery address is later identified as residential, you could.</li> <li>A commercial Invoice is required for all FedEx International fround shipment regardless of value. A Customs Broker is of you and over, as well for certain commodities regardless of you customs Documentation to print a commercial invoice.</li> </ul> |